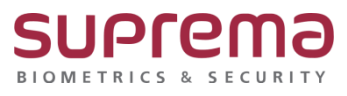

"BioStar1 연동 장치의 서버 연결 모드 설정"

"서버 연결 모드": BioStar1 프로그램이 설치된 PC의 IP를 장치의 서버 IP로 설정

# BioStar1 연동 장치의 서버 연결 모드 설정 방법

SUPREMA / 기술지원팀

COPYRIGHT@SUPREMA. ALL RIGHTS RESERVED

# <u>[증상]</u>

- BioStar1 연동 장치의 서버 연결 모드 설정 방법

## [원인]

- BioStar1 장치 검색은 되지만 추가가 되지 않을 때

- BioStar1과 장치의 안정적인 연결을 원할 때

## <u>[해결책]</u>

\_

### <u>"장치 서버 IP 설정 및 장치 추가 진행"</u>

1.[장치] 메뉴 선택→ [장치 추가] 선택→ [다음(N)] 버튼 누름

| BIOSTAR V1.93                         |              |                             |                           |
|---------------------------------------|--------------|-----------------------------|---------------------------|
| 💽 뒤로 📀 앞으로 🌀 새로고침 🎎 사                 | 용자 검색 📄 인쇄 🖕 |                             |                           |
| 파일 보기 테마 옵션 관리자 도움말                   |              |                             |                           |
| 장치                                    | 장치           |                             |                           |
| E- 문 장치                               | 장치 ID        | 이름                          | 종류                        |
| Biostar server                        |              |                             | There are no items to sho |
|                                       |              |                             |                           |
|                                       | 자치 건생 / 축가   |                             | ×                         |
|                                       | 010111       |                             |                           |
|                                       |              | 추가할 장치의 검색할 방법을 선택하는 부분입니다. |                           |
|                                       |              |                             |                           |
|                                       |              |                             |                           |
|                                       |              |                             |                           |
|                                       |              |                             |                           |
|                                       |              | (C) AN                      |                           |
|                                       |              | () LAN                      |                           |
|                                       |              | ○시리얼                        |                           |
|                                       |              |                             |                           |
| 작업                                    |              | 0038 844                    |                           |
| 語 장치 추가                               |              | ○ 가상 단말기                    |                           |
| 13 문제이 접그데이드                          |              |                             |                           |
| 지체이<br>전체 : 0                         |              |                             |                           |
| 선택 : BioStar Server                   |              |                             |                           |
| <br>문 사용자                             |              |                             |                           |
| ····································· |              | 뒤로(B                        | ) 다음(N) 취소                |
| 비즈어 매                                 |              |                             |                           |
|                                       | -            |                             |                           |
| AS NEE                                |              |                             |                           |
|                                       | _            |                             |                           |
| · · · · · · · · · · · · · · · · · · · |              |                             |                           |
| 실시간 감시                                |              |                             |                           |
| - 장치                                  |              |                             |                           |
| 표 근태                                  |              |                             |                           |
|                                       |              |                             |                           |
|                                       |              |                             |                           |

COPYRIGHT@SUPREMA. ALL RIGHTS RESERVED

#### 2. [∨] UDP→ [다음(N)] 버튼 누름

| 장치 검색 / 추가                  |                                      | $\times$ |
|-----------------------------|--------------------------------------|----------|
|                             | 상세 검색할 내용을 보여주는 부분입니다.               |          |
| ☐ TCP<br>192 . 168 . 16 . 1 | ~ 255 포트 BST/DST/XST/BST2/FST ∨ 1470 |          |
|                             | 뒤로(B) 다움(N) 취소                       |          |

- 3. 검색된 [장치] 중 사용할 [장치]를 선택→ 서버 사용 체크 [v]→ 서버 IP 입력
  - → [다음(N)] 버튼 누름

|           | 왼쪽 리스          | 네트워크 정<br>스트에서 장치를 선 | 보를 변<br>1택하신 | !경하시려면,<br>! 후에 설정하시면 됩니디 | ił.     |               |
|-----------|----------------|----------------------|--------------|---------------------------|---------|---------------|
| 장치 ID     | IP             | 종류                   | ^            | -네트워크 환경 변경-              |         |               |
| 540084005 | 192,168,16,160 | BioStation L2        |              | DHCP                      | ④ 사용    | ○ 사용 안함       |
| 541531038 | 192.168.16.177 | BioStation A2        |              |                           |         |               |
| 541531096 | 192.168.16.214 | BioStation A2        |              | 소주 qi                     | 192 . 1 | 68 . 16 . 156 |
| 541531103 | 192.168.16.145 | BioStation A2        |              | 게이트웨이                     |         |               |
| 544108750 | 192.168.16.225 | BioEntry W2          |              |                           |         |               |
| 544109593 | 192.168.16.129 | BioEntry W2          |              | 서브넷                       | -       | · ·           |
| 546835181 | 192.168.16.156 | BioStation 2         |              | ΨE                        |         | 51211         |
| 547232457 | 192.168.16.226 | BioStation 2         |              |                           |         |               |
| 939262427 | 192.168.16.215 | BioStation A2        |              | ☑ 서버                      | 192 . 1 | 68 . 16 . 21  |
| 939262875 | 192.168.16.212 | BioStation A2        | ~            | 서버 포트                     |         | 51212         |
|           | 100%           |                      |              |                           | ☑ 서버와 제 | 나동으로 시간 동기화   |
| 2 개의 장치기  | 가 발견되었습니다      |                      |              | 장치 정보                     | 새로고침    | 수정            |
|           |                |                      |              |                           |         |               |
|           |                |                      |              |                           |         |               |

COPYRIGHT@SUPREMA. ALL RIGHTS RESERVED

#### 4. 설정 변경 시 이번 검색에는 장치 추가할 수 없다는 경고 메시지→ 예(Y)를 눌러 수정 진행

| Thtup     | 10                   | 조금                     |                | -네트워크 환경 변경         |         |               |
|-----------|----------------------|------------------------|----------------|---------------------|---------|---------------|
| 장지 ID     | 102 102 10 10 100    | ST.                    |                | DUCD                | 이사무     | ○ 사용 아하       |
| 540084005 | 102 160 16 177       | BioStation L2          |                | DHCP                | 010     | 010 28        |
| 541531038 | 192.108.10.177       | BIOStation A2          |                | IP 주소               | 192 . 1 | 68 . 16 . 156 |
| 541551090 | 102 160 16 145       | BioStation A2          |                |                     |         |               |
| 541351105 | 192.108.10.145       | 1 93                   |                | 게이트에이               | - V     |               |
| 544100593 | 192.16               | 1.00                   |                |                     |         |               |
| 546835181 | 192.16               |                        |                |                     |         |               |
| 547232457 | 192.16               | 실성이 면경된 상<br>정말로 수정하시? | 지는 이 [<br>빈습니까 | 핀 검색에서는 주가아질 수<br>? | 없습니다,   | 1211          |
| 939262427 | 192.16               |                        |                |                     |         | . 16 . 21     |
| 939262875 | 192.16               |                        |                |                     |         |               |
|           |                      |                        |                | <b>ભ</b> (Y)        | 아니요(N)  | 1212          |
|           | 100%                 |                        | _              |                     |         | 승으로 시간 동기화    |
|           | 10078                |                        |                |                     |         |               |
| 2 개의 장치기  | <sup>+</sup> 발견되었습니다 |                        |                | 장치 정보               | 새로고침    | 수정            |

#### 5.[쓰기 성공] 메시지가 나오고 장치에 서버 IP 설정 완료

| 자치 ID                         | ID             | 조르            | ^ | 네트워크 환경 변경 |         |               |
|-------------------------------|----------------|---------------|---|------------|---------|---------------|
| 540084005                     | 192 168 16 160 | BioStation 12 |   | DHCP       | ● 사용    | ○ 사용 안함       |
| 541531038                     | 192.168.16.177 | BioStation A2 | 1 |            |         |               |
| 541531096                     | 192.168.16.214 | BioStation A2 |   | 소주 qi      | 192 . 1 | 68 . 16 . 156 |
| 5415311<br>5441087<br>5441095 |                |               |   | 쓰기 성공      |         |               |
| 5468351                       |                |               |   |            |         |               |
| 939262427                     | 192.168.16.215 | BioStation A2 |   |            | 192 1   | 68 . 16 . 21  |
| 939262875                     | 192,168,16,212 | BioStation A2 |   |            |         |               |
|                               |                |               | ~ | 서버 포트      |         | 51212         |
|                               | 100%           |               |   |            | ☑ 서비와 지 | ·동으로 시간 동기화   |
|                               |                |               |   | 자치 저 비     | 씨르 고치   | 스저            |
| 2 개의 장지기                      | 사 발견되었습니다      |               |   | 34 31      | MIII 19 |               |

COPYRIGHT@SUPREMA. ALL RIGHTS RESERVED

| BioStar V1.93                                  |              |                           |              |                |
|------------------------------------------------|--------------|---------------------------|--------------|----------------|
| ● 뒤로 >>>> 앞으로 중새로교철 않 사<br>파일 보기 테마 옵션 관리차 도움말 | 용자 검색 🚔 인쇄 🖕 |                           |              |                |
| 장치                                             | 장치           |                           |              |                |
| - 🏴 장치                                         | 장치 ID        | 이름                        | 종류           | IP             |
| BioStar Server                                 | 547633676    | 547633676[192.168.16.220] | BioStation 2 | 192.168.16.220 |
| 54/0330/0[192.108.10.220]                      |              |                           |              |                |
|                                                |              |                           |              |                |
|                                                |              |                           |              |                |
|                                                |              |                           |              |                |
|                                                |              |                           |              |                |
|                                                |              |                           |              |                |
|                                                |              |                           |              |                |
|                                                |              |                           |              |                |
|                                                |              |                           |              |                |
|                                                |              |                           |              |                |
|                                                |              |                           |              |                |
|                                                |              |                           |              |                |
|                                                |              |                           |              |                |
| TION                                           |              |                           |              |                |
| 역업<br>1월 701 871                               |              |                           |              |                |
| 1월 명위에 입그레이드                                   |              |                           |              |                |
| 자세히                                            |              |                           |              |                |
| 전체 : 1                                         |              |                           |              |                |
| 선택 : BioStar Server                            |              |                           |              |                |
|                                                |              |                           |              |                |
|                                                | -            |                           |              |                |
| S. 5.0.5.                                      |              |                           |              |                |
| 🔛 비주열 맵                                        |              |                           |              |                |
| 🗣 카메라                                          |              |                           |              |                |
| 이 리프트                                          |              |                           |              |                |
| ③ 출입통제                                         |              |                           |              |                |
| 실시간 감시                                         |              |                           |              |                |
| 型 なれ                                           |              |                           |              |                |
|                                                |              |                           |              |                |
| E C4                                           | -            |                           |              |                |
| ž                                              | 2            |                           |              |                |
| Ready                                          |              |                           |              |                |

6. BioStar1 상단의 [새로고침] 버튼 누름→ 왼쪽 상단에 [장치]-[BioStar Server]-[장치 연결 표시됨]

# <u>"장치의 서버IP 설정 후 [새로고침]으로 장치가 추가되지 않을 경우 BioStar Client 로그</u> 아웃 후 새로 접속 진행"

1. 좌측 상단에 X버튼을 눌러 BioStar Client 로그아웃을 진행합니다.

| 보기 비타 옵션 관리     | 사 노용말  |          |    |                 |           |            |               |        |
|-----------------|--------|----------|----|-----------------|-----------|------------|---------------|--------|
| 자               | 사용자    |          |    |                 |           |            |               |        |
| 사용자             | 사용자 ID | 이름 🔺     | 부서 | Email           | 전화번호      | 시작일        | 만료일           | 관리자 권한 |
| 🚨 걔 사용자(1)      | 1      | 새 사용자(1) |    |                 | 010030030 | 2000-01-01 | 2030-12-31 23 | 관리자    |
| - 🤮 세 사용자(2)    | 2      | 새 사용자(2) |    |                 |           | 2000-01-01 | 2030-12-31 23 | 일반     |
| - 볼 섀 사용사(3)    | 3      | 새 사용자(3) |    |                 |           | 2000-01-01 | 2030-12-31 23 | 일반     |
| - 👗 শা শন্তশ্যম | 4      | 새 사용자(4) |    |                 |           | 2000-01-01 | 2030-12-31 23 | 일반     |
|                 |        |          |    |                 |           |            |               |        |
|                 |        |          |    | rosur V1.98 X   |           |            |               |        |
|                 |        |          |    |                 |           |            |               |        |
| 새 사용자 추가        |        |          |    | 프로그램을 풍트해시겠습니까? |           |            |               |        |
| 파일로 내보내기        |        |          |    |                 |           |            |               |        |
| 파일에서 가져오기       |        |          |    | 300 5110 00     |           |            |               |        |
| 수동 사용자 관리       |        |          |    | ગ(1) ગમ્યસાય)   |           |            |               |        |
| 상사별 사용사 관리      |        |          |    |                 |           |            |               |        |
| 히               |        |          |    |                 |           |            |               |        |
| 1:4             |        |          |    |                 |           |            |               |        |
| : 사용자 (4)       |        |          |    |                 |           |            |               |        |
|                 |        |          |    |                 |           |            |               |        |
| 사용자             |        |          |    |                 |           |            |               |        |
| 5010            |        |          |    |                 |           |            |               |        |
| 882             |        |          |    |                 |           |            |               |        |
|                 |        |          |    |                 |           |            |               |        |
| 비주얼 맵           |        |          |    |                 |           |            |               |        |

COPYRIGHT@SUPREMA. ALL RIGHTS RESERVED

2. 바탕화면 또는 윈도우 시작화면에 BioStar Client 아이콘 더블 클릭→ BioStar V1.xx 화면이
나오면 사용자 ID, 비밀번호를 입력하여 로그인을 진행함.

(※ 주의사항: 이때 BioStar 서버 환경 설정은 실행중으로 되어있어야 함.)

|              | 📑 BioStar V1   | .93                | ×  | 🙆 BioStar 서 | 비 환경 설정        |                          |              | ×        |
|--------------|----------------|--------------------|----|-------------|----------------|--------------------------|--------------|----------|
| BloSter 1.98 | 사용자 ID<br>비밀변호 | admin              |    | - 서버 상태 -   | BioStar Serve  | er V1.93 (192.168.16.21) | 실행중          | 멈출       |
|              | 서버 설정          | 서버에 연결되었습니다<br>로그인 | 취소 | 서버 접속-      | TCP Port VI    | 1480 V2 51212            | 스레드 개수 32    | 단말기 목록   |
|              |                |                    |    | 5           | Number Of Core | 2 / 6                    |              |          |
|              |                |                    |    | Database -  | 데이터베이스 종류      | MS SQL Server            | v            | 설정       |
|              |                |                    |    | SQL         | 데이터베이스 이름      | BioStar                  |              | 이름 변경    |
|              |                |                    |    |             | C 서버 계정 사용     |                          | ⓒ 윈도우즈 로그인 계 | 정 사용     |
|              |                |                    |    |             | 데이터베이스 서버      | (local)₩BSServer         | Port 1433    |          |
|              |                |                    |    |             | ID             |                          | 암호           |          |
|              |                |                    |    |             | DB 연결 개수       | 1                        |              |          |
|              |                |                    |    | SSL         | Onen SSI 경로    | C:WOpenSSI WhinWopens    | el eve       | 71 - 1   |
|              |                |                    |    |             | Open SSL 암호    | ******                   |              | 8×<br>변경 |
|              |                |                    |    |             |                | 다시 불러오기 적용               | 확인           | 취소       |

※ 상기 절차 수행 후 문제가 해결되지 않는다면, 슈프리마 고객센터 1522-4507(ARS 2번)로 연락 을 해주시기 바랍니다.